2021/7/9作成

## Chromebook Wi-Fiに接続する方法について (貸出し用Wi-Fiルーターも同様)

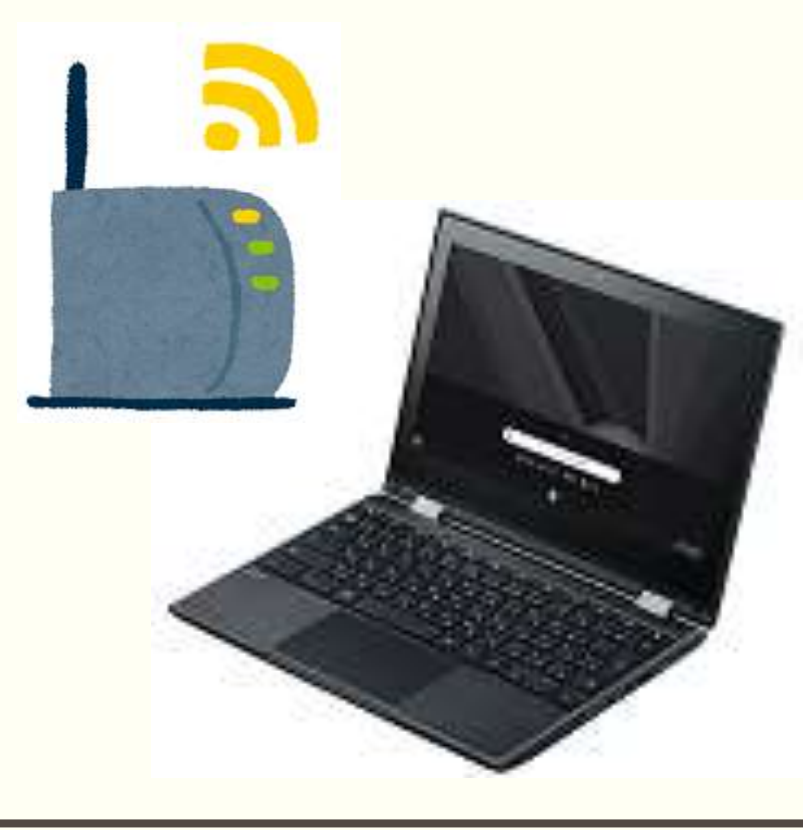

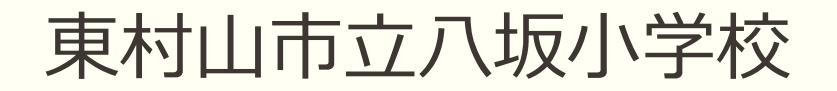

Chromebook の電源を入れる。
 ※ディスプレイ(天板)を開くと数秒後に電源が入ります。
 入らない場合は、電源ボタンを押してください。

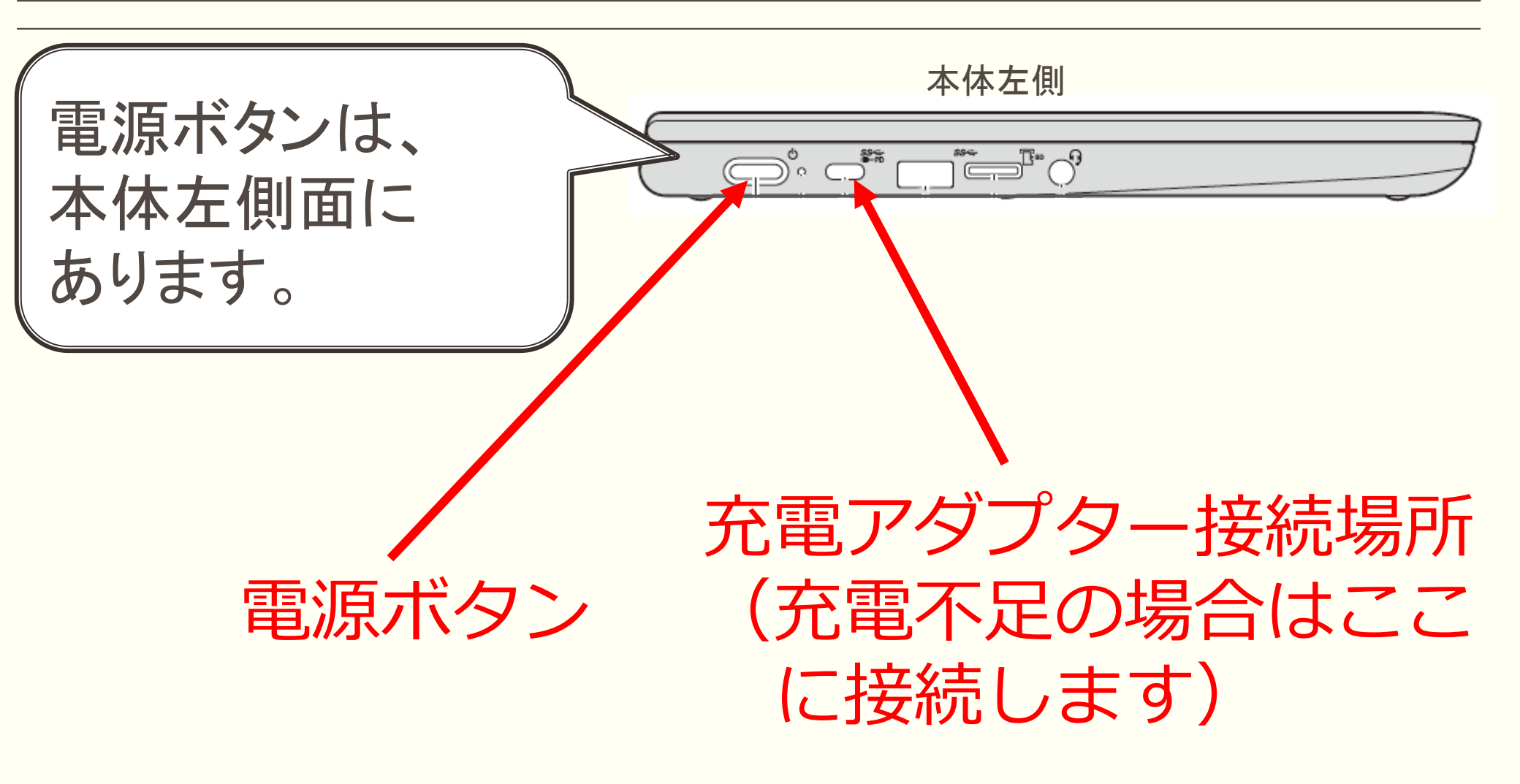

#### ② 接続するWi-Fiネットワーク名(SSID)を選択します。

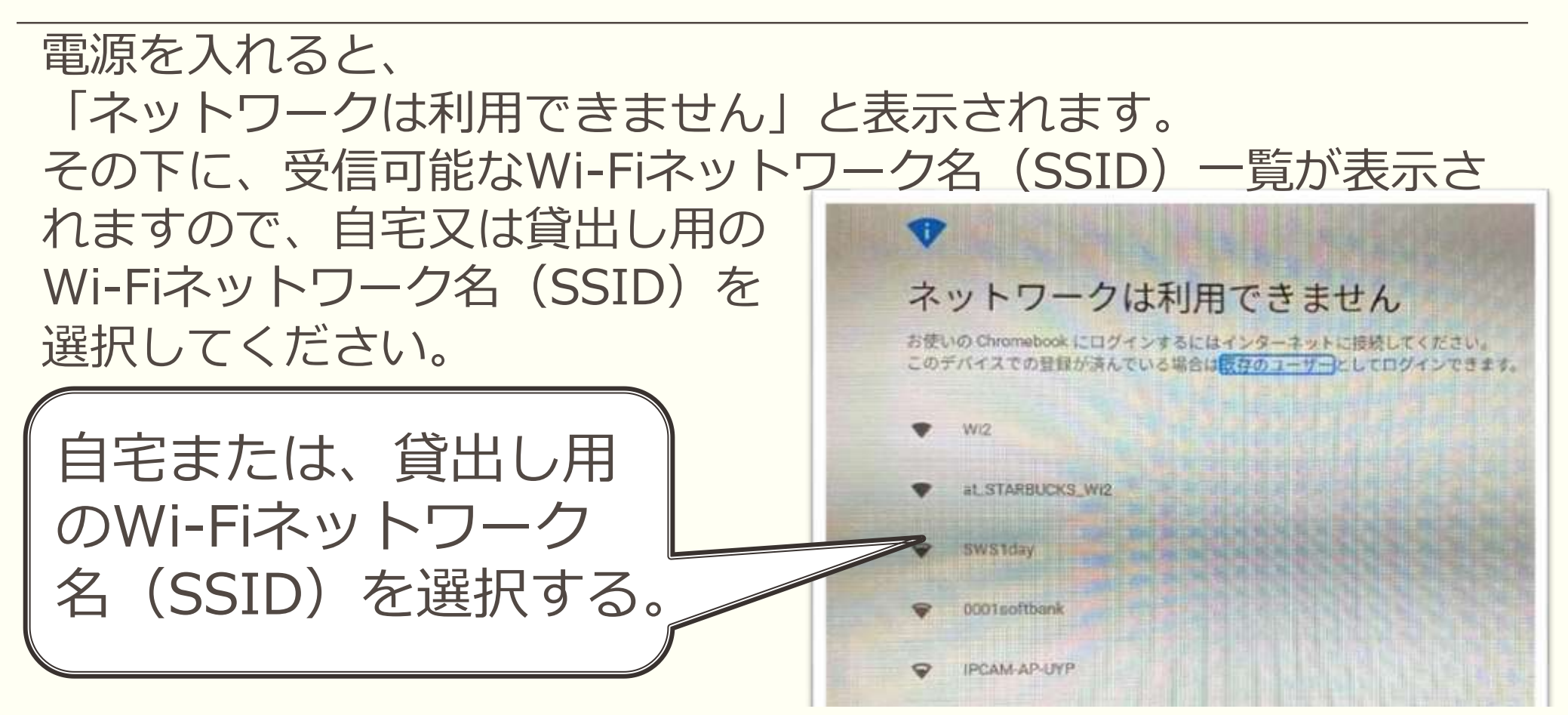

※貸出し用Wi-FiルーターのSSIDは、最終ページの手順でご確認できます。 ※貸出し用のWi-Fiルーターに接続する場合は、事前にルーターの電源を 必ずONにしておいてください。

#### ③ Wi-Fi機器に記載されているパスワードを入力する。

ー般的にパスワードは、 英大文字・英小文字・数字等の組み合わせによる、 10桁から20桁の内容になります。 入力間違いないようにお願いします。

| ここに<br>パスワードを<br>入力します | Wi-Fi ネットワークへの接続<br>S9iD<br>C48E8F370A7F.53<br>セキュリティ<br>PSiC 11/PA また19.#G81<br>20-F | パスワード<br>入力後、<br>接続します。 |
|------------------------|---------------------------------------------------------------------------------------|-------------------------|
|                        | このデバイスの他のユーザーにこのネットワークの使用を許可する<br>キャンセル                                               |                         |

※貸出し用Wi-Fiルーターのパスワードは、最終ページの手順でご確認できます。

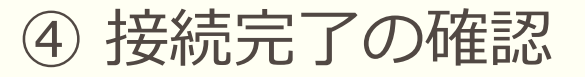

# 画面右下、 時計表示の左側にのマークが表示されていたら、 接続が完了しています。 表示されていない場合は、最初からやり直してください。

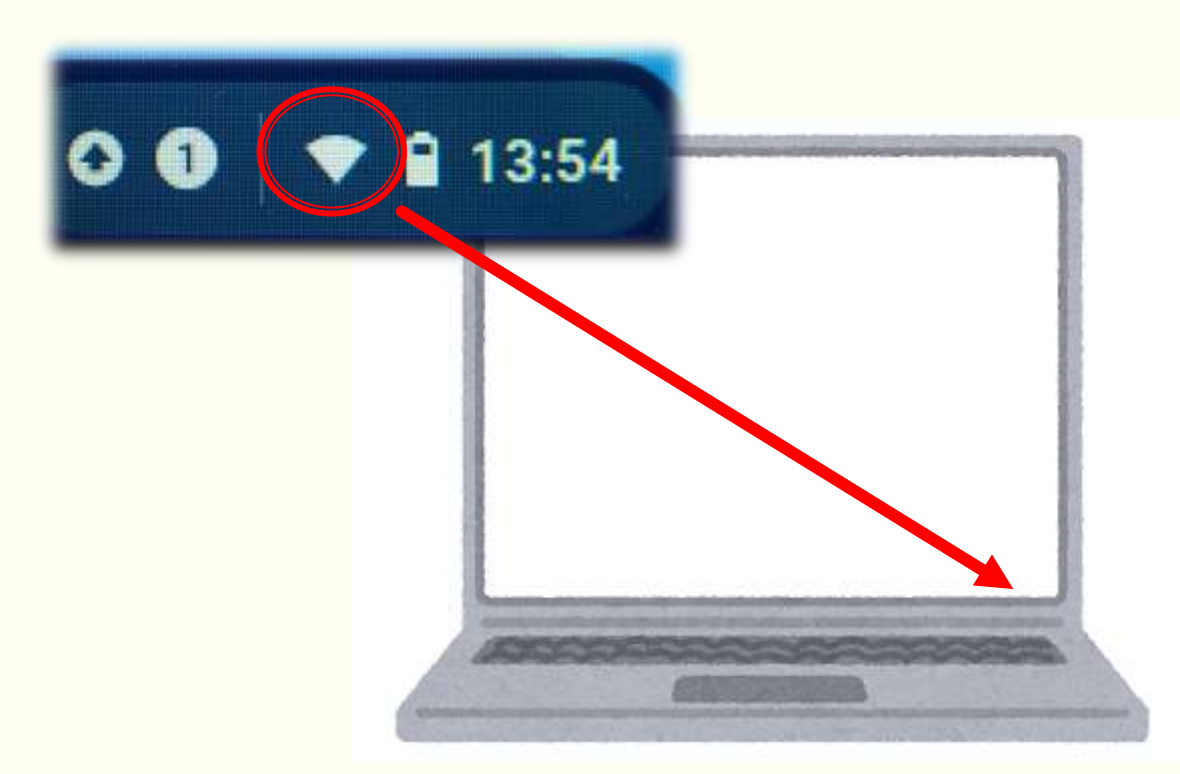

- ▶ 一度接続すると、次回からは自動的に接続されます。
- ▶ 各家庭のWi-Fiに接続する場合、フィルタリング等の設定は、 それぞれの家庭のWi-Fi環境設定に準じます。
- ▶ 貸出し用のWi-Fiルーターに接続する場合は、必ず事前にWi-Fi ルーターの電源を入れておいてください。
- ▶ 学校と家庭の往来の際は、必ずログアウトし、水筒とは別にして持ち運びしましょう。
- ➢ Wi-Fiに接続出来なかった場合は、連絡帳で担任までご連絡く ださい。

### 【貸し出し用Wi-Fiルーター SSID・パスワード確認方法】

ルーターの電源ON(本体上面左側の電源ボタンを長押し)

- ※電源が入らない場合は充電切れの可能性あります。その際は、付属のケーブルで充電してください。
- ①鍵のマークが出た場合は、
  右にスワイプしてロックを解除

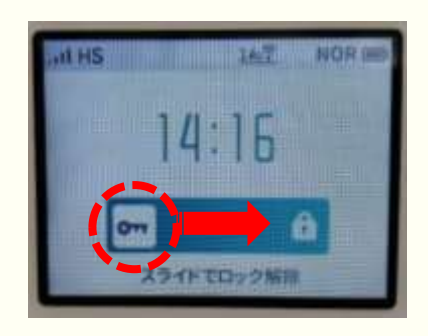

②一番左の「情報」をタップ

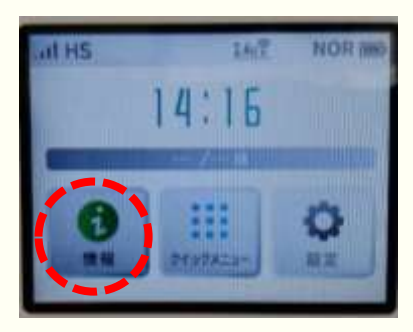

③Wi-Fi情報をタップ

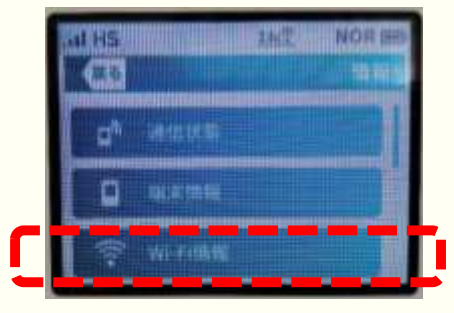

④この画面で、SSIDとパスワードが 確認できます。

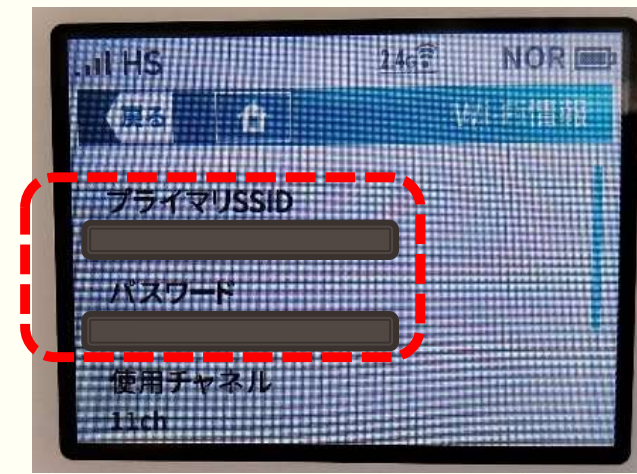